## To change your password in the state email:

- 1. Go to the state email website <u>http://www.k12.sd.us/</u>
- 2. Click on the button *Member Sign-In* at the top right hand of the page.

| State                                                                                                    | of South Dakota K-12 Data Center                                                                                                    |  |  |  |  |  |
|----------------------------------------------------------------------------------------------------|----------------------------------------------------------------------------------------------------|--|--|--|--|--|
| DEPARTMENT OF EDUCATION                                                                                             | webmail.k12.sd.us Search the FAQ's Member Sign-In                                                                                                    |  |  |  |  |  |
| E-mail Services                                                                                                    | Go WebMail Sign-In                                                                                                    |  |  |  |  |  |
| E-mail Information                                                                                                  | Navigation : Home • Webmail                                                                                                    |  |  |  |  |  |
| K-12 Listservs                                                                                                    | (IIII)                                                                                                    |  |  |  |  |  |
| Web Services<br>Web Information<br>K-12 Educators<br>K-12 Schools<br>Webs We Host                                   | K-12 Data Center                                                                                                    |  |  |  |  |  |
| WebCT Services<br>WebCT Information<br>Webct6.k12.sd.us<br>Misc Services<br>DDN Curriculum<br>Domain Naming Service | The Digital Dakota Network provides many services to both Students and Educators in the K-12<br>educational community in South Dakota. One of these services is E-mail for the State of South Dakota<br>K-12 Schools including Educators, Staff, and Students. This service provides a state-wide safe and<br>reliable, electronic communications system. |  |  |  |  |  |
| Media (Audio/Video)<br>Photobank Gallery                                                                            | We are happy to announce the Web Interface to the State K-12 E-mail system.<br>Click on the link below, enter your State K-12 Userid credentials and you will be utilizing the State K-<br>12 E-mail system via the Web Interface.                                                                                                    |  |  |  |  |  |
| Support<br>FAQ / Help                                                                                               |                                                                                                    |  |  |  |  |  |
| About the K-12 Data Center<br>Contact Us                                                                            | Access K-12 Web E-mail Interface                                                                                                    |  |  |  |  |  |

- 3. Log in as usual with your username and password.
- 4. Click on the words *E-mail services* under the *Personal* tab.

| DDM dSU                   |                    |        |       |         |  |
|---------------------------|--------------------|--------|-------|---------|--|
| K-12 Data Center          | Personal           | School | Stats | Support |  |
| Account Overview   E-mail | Help 🕜<br>Logout 🔇 |        |       |         |  |

5. Click on the *Change Password* link at the top right of the screen.

Continued on next page

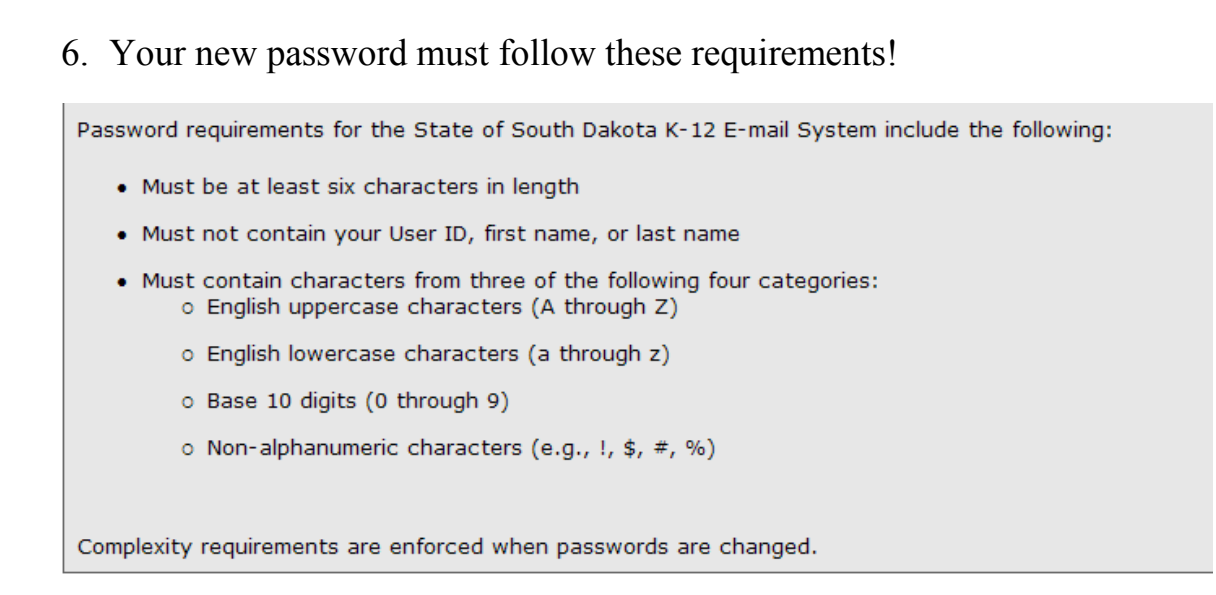

- 7. Type in your new password and click the Submit button.
- 8. You will need to write this down in a safe place. Your password cannot be retrieved. If it is lost or forgotten, you will be assigned a new one.